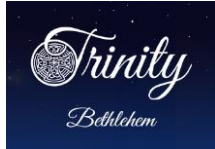

All Trinity members are invited and encouraged to participate in the Online Community and to opt-in to being included in the on-line directory.

• Everyone's participation will make the project successful!

An email invitation will be sent to each parishioner from the sender name: *Trinity Episcopal Church* with the subject line: *Join our online community!* The body of the email contains instructions and a personalized link to begin the registration process via your browser of choice (e.g. Google Chrome, Microsoft Edge; Mozilla Firefox, Apple's Safari, etc.)

#### Click on the personalized link in the email to begin the registration process.

If you have not received an email invitation or wish to receive an email invitation, please send your request to <u>realm@trinitybeth.org</u>.

NOTE: The information below is an example only. Registration is only via the personalized link in the email you will receive from Trinity Episcopal Church.

Trinity Episcopal Church

Trinity Episcopal Church: Join our online community!

Hi NAME,

We at Trinity Episcopal Church have an online church community where we can connect with each other outside our Sunday gatherings. We'd love for you to take part!

Please use this personalized link to complete your Trinity Realm registration.

Create an account: <u>https://onrealm.org/trinitybeth/account/Register?user=emailaddress</u>

If you have questions about the registration process, please send your questions to <u>realm@trinitybeth.org</u>. More information is available on the Realm Page at <u>https://www.trinitybeth.org/realm</u>. Click on the *Realm Registration Overview* link for specific instructions regarding the registration process.

Welcome to the Trinity Realm Online Community!

Sincerely, Trinity Episcopal Church

> Trinity Episcopal Church (610) 867-4741

44 E. Market St. realm@trinitybeth.org Bethlehem PA 18018 Page 1 of 14

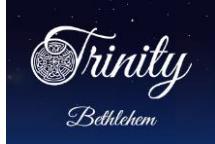

# Realm Online Community Phase I Registration

## Registration (3 steps)

| <section-header><section-header><text><section-header><section-header><section-header></section-header></section-header></section-header></text></section-header></section-header>                                                                                                    | <ul> <li>The personalized link in the invitation email will open to this Register screen.</li> <li>The first step is to create a password.</li> <li>Note the password requirements.</li> <li>Enter and confirm the password.</li> <li><i>Be sure to write down the password.</i></li> <li>Click the 'I am not a robot' box.</li> <li>Click Register.</li> </ul> |
|----------------------------------------------------------------------------------------------------|----------------------------------------------------------------------------------------------------|
| Image: Constraint of the second second se | The second step is to verify your email.<br>See sample email below.<br>This second email will provide a link to<br>verify your email address.<br>Click on the link.                                                                                                    |
| Hi                                                                                                    |                                                                                                    |
| Thank you for joining our online church community!<br>Before you can sign in, please verify your email to comp                                                                                                    | olete your registration.                                                                                                    |
| email: https://onrealm.org/trinitybeth/account/Valida                                                                                                    | ate?user=emailaddress&token=PQh4nUL6E17Hdwn                                                                                                    |
| Sincerely,<br>Trinity Episcopal Church                                                                                                    |                                                                                                    |

Trinity Episcopal Church (610) 867-4741 44 E. Market St. realm@trinitybeth.org Bethlehem PA 18018 Page 2 of 14

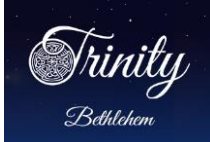

| Your account has been X<br>verified. You may sign in now.                                                                                                    | The link will return to the Trinity<br>Realm link.                  |
|----------------------------------------------------------------------------------------------------|---------------------------------------------------------------------|
| Sign In<br>Email Address                                                                                                    | A message will display that the email has been verified.            |
| kemolly53@gmail.com<br>Password                                                                                                    | Enter your password to log into Realm.                              |
| Sign In<br>Forgot your password?                                                                                                    | Remember to bookmark the the Trinity Realm Link.                    |
| Please Verify Your Phone<br>Number                                                                                                    | The third step is an additional verification.                       |
| For your protection, we ask users to validate their phone number<br>against our records. Once we have verified you, we will send you a<br>confirmation email. Please do not include your phone extension if you<br>have one. | You will be prompted to enter a telephone number or your birthdate. |
| Verify Me                                                                                                    | Enter your home phone number or mobile phone number                 |
|                                                                                                    | or                                                                  |
| Please Verify Your Birthday<br>For your protection, we ask users to validate their birth date against<br>our records. Once we have verified you, we will send you a<br>confirmation email.                                   | Enter your birth month and day.                                     |
| Birthday* Month Day V                                                                                                    | Click on Verify Me.                                                 |
|                                                                                                    |                                                                     |

Trinity Trinity Episcopal Church

Bethlehem

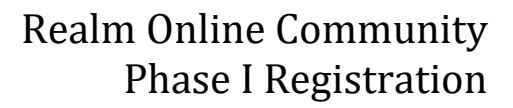

| To access Trinity's Realm Site<br>via the browser of your choice                                                                                                    |
|----------------------------------------------------------------------------------------------------|
| https://onrealm.org/trinitybeth/SignIn                                                                                                    |
| Trinity<br>Bethtehem                                                                                                    |
| Sign In                                                                                                    |
| Email Address                                                                                                    |
| Password                                                                                                    |
| Sign In                                                                                                    |
| Forgot your password?                                                                                                    |
| Copyright © 2020 ACS Technologies. All Rights Reserved.                                                                                                    |
| Note: Click on Forgot your password? to reset your password.                                                                                                    |
| After registering, please take 10-15 minutes to review, update your profile and personal information, add a photo, opt-in to the on-line directory by updating your privacy settings, select notifications preferences, and explore. |
| Questions: Contact Trinty's Parish Office at 610 867 4741 or email <u>realm@trinitybeth.org</u> .                                                                                                    |
| If you have not received an invitation, please send an email to <u>realm@trinitybeth.org</u> requesting an invitation to Realm.                                                                                                    |

44 E. Market St. realm@trinitybeth.org

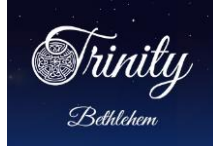

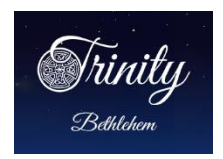

The Trinity Logo at the top left is the 'HOME' button.

This is your personal home page.

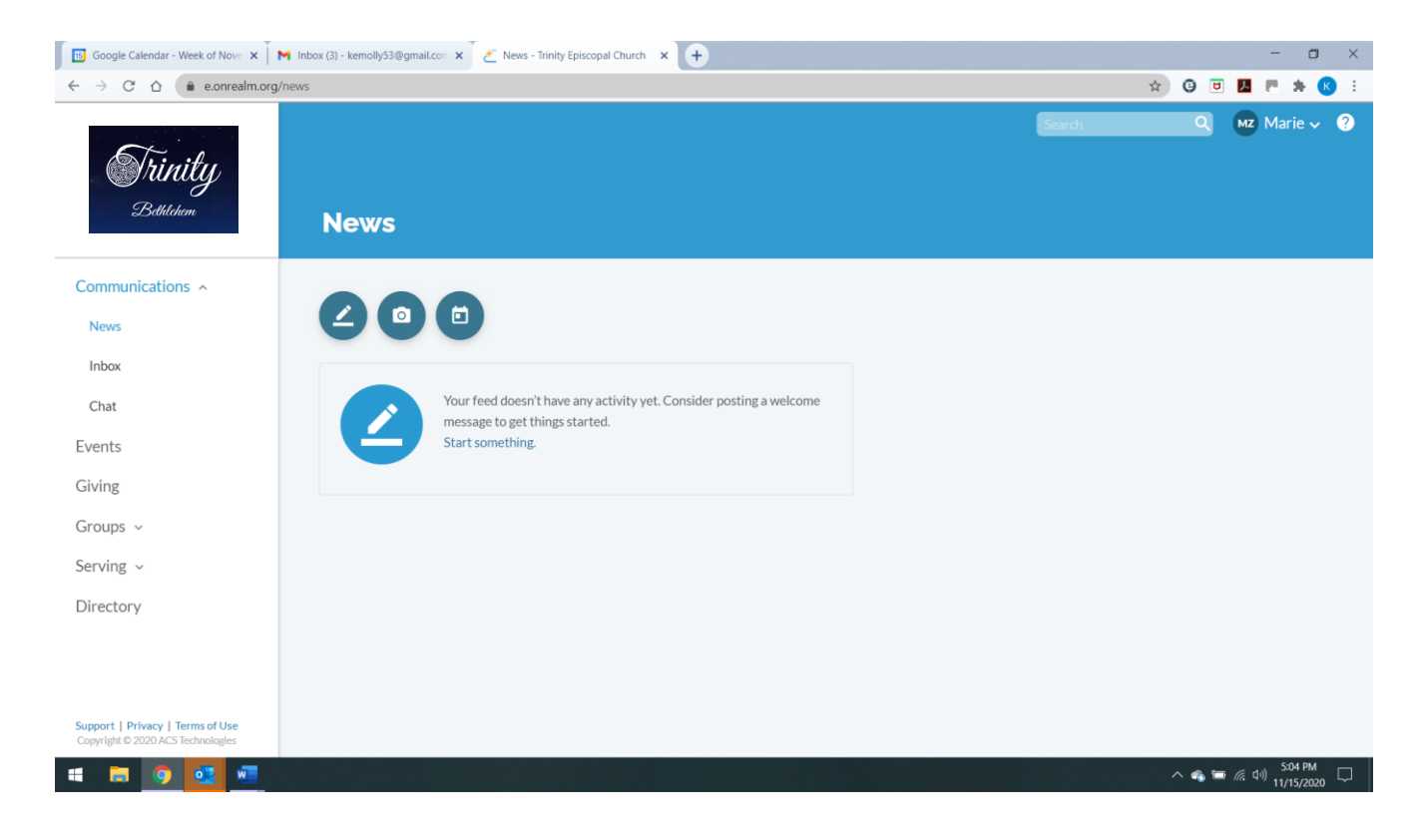

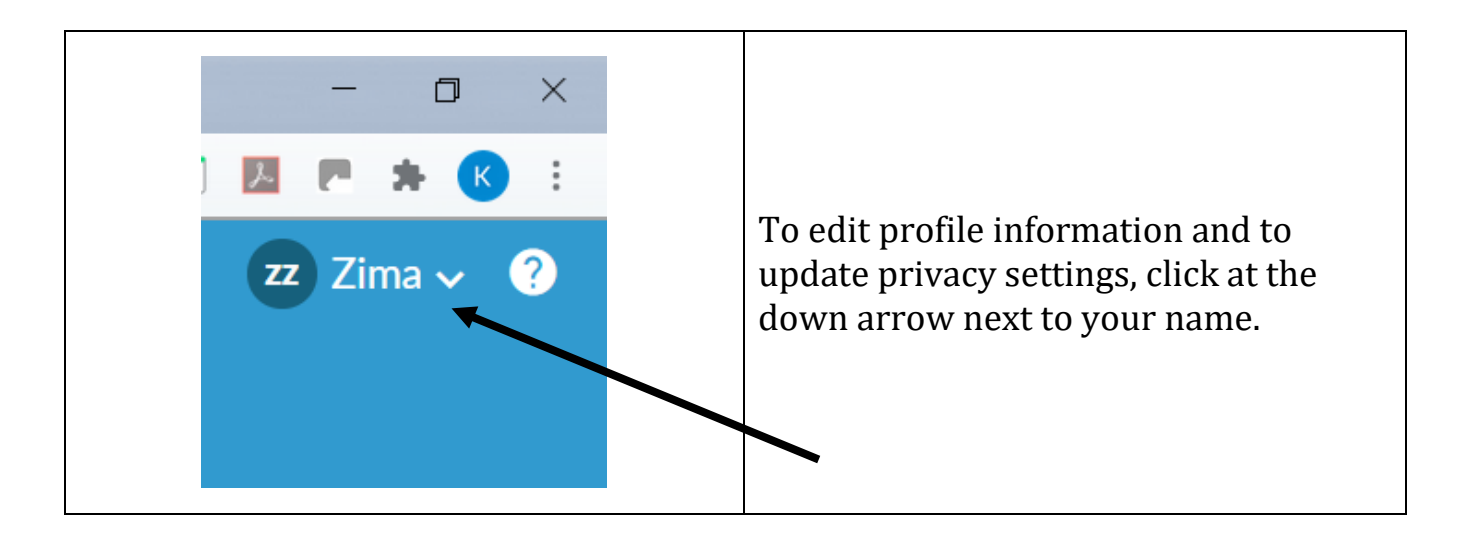

Trinity Episcopal Church (610) 867-4741 44 E. Market St. <u>realm@trinitybeth.org</u> Bethlehem PA 18018 Page 5 of 14 Trinity Episcopal Church

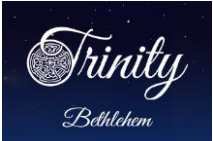

## Realm Online Community Phase I Registration

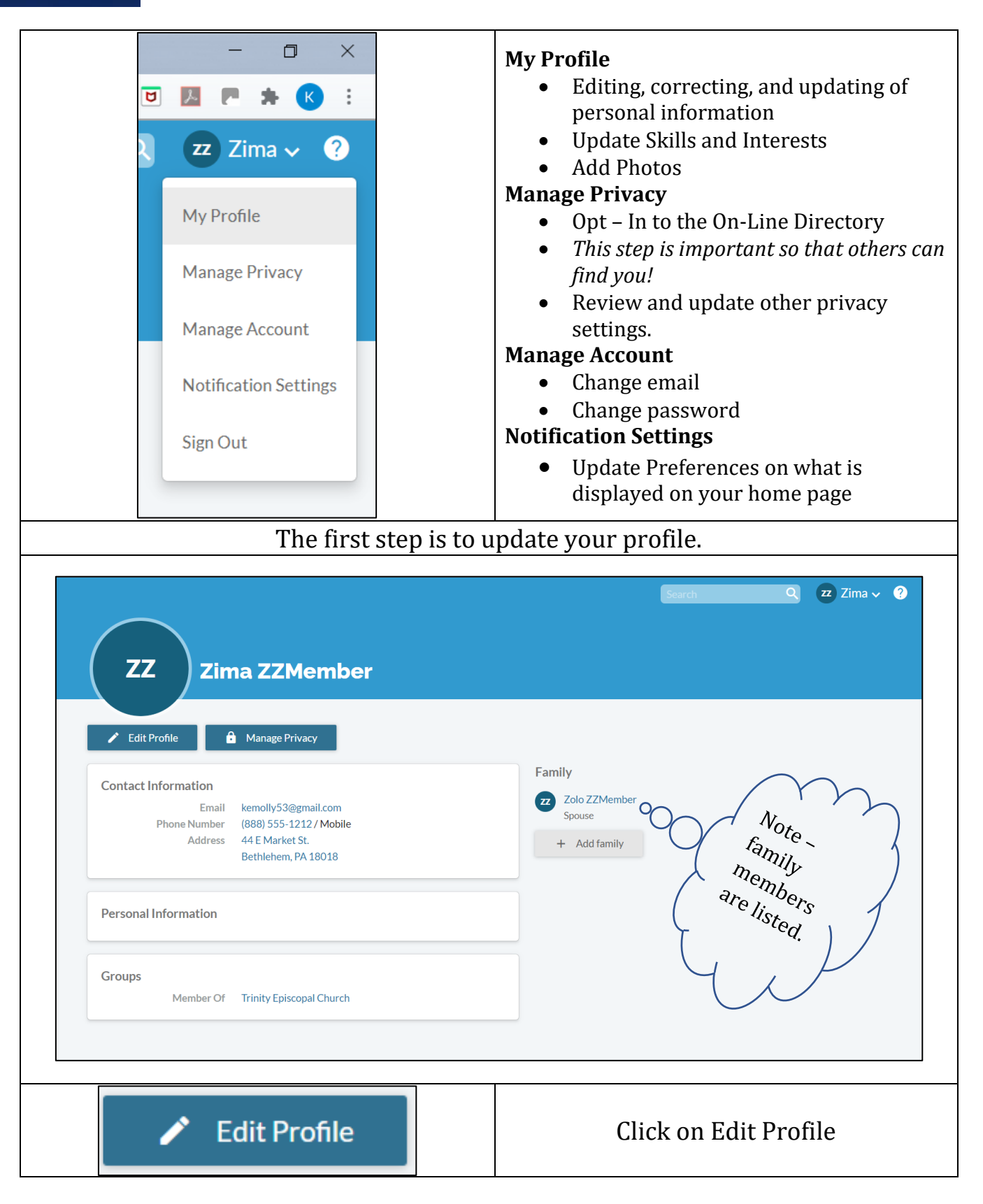

Trinity Episcopal Church (610) 867-4741 44 E. Market St. realm@trinitybeth.org Bethlehem PA 18018 Page 6 of 14 **Trinity Episcopal Church** 

hnitu

Bethlehem

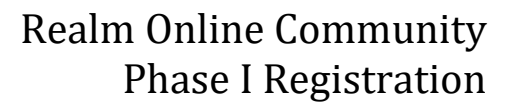

|         | Update a                                                                                                    | ll the informati<br>Remember to            | on under <b>Co</b><br>o <i>Save</i> your | ontact Inform<br>changes!                                                                                                    | ation             | 1.                                                                                                    |   |
|---------|----------------------------------------------------------------------------------------------------|--------------------------------------------|------------------------------------------|----------------------------------------------------------------------------------------------------|-------------------|----------------------------------------------------------------------------------------------------|---|
|         | V                                                                                                    | ì                                          |                                          | Click on the P<br>to edit                                                                                                    | encil :<br>fields | Symbol                                                                                                    |   |
| Zima ZZ | Member >                                                                                                    |                                            |                                          | All Y Search                                                                                                    | Q                 | 🛓 Zima 🎽                                                                                                    | ? |
| Edi     | act Information Personal In                                                                                  | formation                                  |                                          |                                                                                                    |                   |                                                                                                    |   |
| Save    | Name* Zima ZZM<br>Like this: Mr.                                                                             | lember<br>James Aaron Jr. (Jim)            | ß                                        |                                                                                                    |                   |                                                                                                    |   |
|         | Home 44 E Mark<br>Bethlehem<br>▲ Lives w<br>+ Add addr                                                       | et St.<br>1, PA 18018<br>vith Zolo<br>ress | ✓ Lead                                   | lers & Group Members                                                                                                    |                   |                                                                                                    |   |
| Name    | Fields                                                                                                    |                                            | Addres                                   | ss Fields                                                                                                    |                   |                                                                                                    |   |
| Name *  | Title First Name Title Middle Name Marie Last Name ZZMember Preferred Name Marie Suffix Cor Cancel Or Cancel | *                                          | Home                                     | Country<br>United States<br>Address<br>44 E Market St<br>City/Town<br>Bethlehem<br>State<br>Pennsylvania<br>Postal Code<br>18018-5926<br>Accept or Cancel<br>+ Add address |                   | <ul> <li></li> <li></li> <li><th></th></li></ul> |   |
|         |                                                                                                    |                                            |                                          |                                                                                                    |                   |                                                                                                    |   |

Trinity Episcopal Church (610) 867-4741

44 E. Market St. realm@trinitybeth.org Bethlehem PA 18018 Page 7 of 14

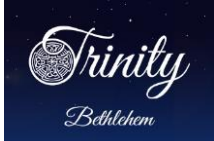

| PHONES                                                                                                    |                                |                                                                           |
|----------------------------------------------------------------------------------------------------|--------------------------------|---------------------------------------------------------------------------|
| н                                                                                                    | ome (888) 555-1212             | ✿ Leaders & Group Members                                                 |
| Mc                                                                                                    | obile (888) 555-1212           | ✿ Leaders & Group Members                                                 |
| v                                                                                                    | Vork (555) 555-5555 ext. 555   |                                                                           |
| 0                                                                                                    | ther (555) 555-5555 ext. 555   |                                                                           |
| Primary Ph                                                                                                    | none Mobile - (888) 555-1212   | ~                                                                         |
| EMAIL                                                                                                    |                                |                                                                           |
|                                                                                                    |                                |                                                                           |
| Account E                                                                                                    | This email is used to sign in. |                                                                           |
| E                                                                                                    | mail kemolly53@gmail.com       | Ĝ Leaders & Group Members                                                 |
|                                                                                                    | Preferred contact email        |                                                                           |
| Alternate E                                                                                                    | mail                           |                                                                           |
|                                                                                                    | Next Click on <b>Perso</b>     | nal Information                                                           |
| Zima ZZMember > Edit Zima ZZN                                                                                                    | Next Click on <b>Perso</b>     | nal Information                                                           |
| Zima ZZMember ><br>Edit Zima ZZM                                                                                                    | Next Click on Perso            | nal Information                                                           |
| Zima ZZMember > Edit Zima ZZN Contact Information                                                                                                    | Next Click on Perso            | nal Information                                                           |
| Zima ZZMember > Edit Zima ZZM Contact Information Pe                                                                                                    | Next Click on Perso            | nal Information                                                           |
| Zima ZZMember > Edit Zima ZZMe Contact Information Pe                                                                                                    | Next Click on Perso            | nal Information                                                           |
| Zima ZZMember ><br>Edit Zima ZZM<br>Contact Information Pe<br>ZIma ZZMember ><br>Edit Zima ZZM                                                                                                    | Next Click on Perso            | nal Information                                                           |
| Zima ZZMember > Edit Zima ZZMe Contact Information Pe Zima ZZMember > Edit Zima ZZMember >                                                                                                    | Next Click on Perso            | nal Information                                                           |
| Zima ZZMember > Edit Zima ZZM Contact Information Pe ZIma ZZMember > Edit Zima ZZM Contact Information _ Pe                                                                                               | Next Click on Perso            | nal Information                                                           |
| Zima ZZMember ><br>Edit Zima ZZM<br>Contact Information Pe<br>Zima ZZMember ><br>Edit Zima ZZM<br>Contact Information Pi<br>Save or Cancel                                                                | Next Click on Perso            | nal Information                                                           |
| Zima ZZMember ><br>Edit Zima ZZMe<br>Contact Information Pe<br>Edit Zima ZZMember ><br>Edit Zima ZZMember ><br>Save or Cancel<br>BASICS                                                                   | Next Click on Perso            | All Search Q Zima V ?                                                     |
| Zima ZZMember ><br>Edit Zima ZZM<br>Contact Information Per<br>Zima ZZMember ><br>Edit Zima ZZM<br>Contact Information Pi<br>Save or Cancel<br>BASICS                                                     | Next Click on Perso            | All Search Q Zima V ()                                                    |
| Zima ZZMember ><br>Edit Zima ZZM<br>Contact Information Pe<br>Edit Zima ZZM<br>Contact Information P<br>Save or Cancel<br>BASICS<br>Birthday<br>Gender                                                    | Next Click on Perso            | All Search Q Zima V ?                                                     |
| Zima ZZMember ><br>Edit Zima ZZM<br>Contact Information Pe<br>Edit Zima ZZMember ><br>Edit Zima ZZM<br>Contact Information Pi<br>Save or Cancel<br>BASICS<br>Birthday<br>Gender Marital Status            | Next Click on Perso            | All Search Q Zima V ()                                                    |
| Zima ZZMember ><br>Edit Zima ZZM<br>Contact Information Pe<br>Zima ZZMember ><br>Edit Zima ZZM<br>Contact Information Pi<br>Save or Cancel<br>BASICS<br>Birthday<br>Gender<br>Marital Status<br>Allergies | Next Click on Perso            | All Search Q Zima V ?<br>All Search Q Zima V ?<br>LEADERS & GROUP MEMBERS |
| Zima ZZMember ><br>Edit Zima ZZA<br>Contact Information Pe<br>Edit Zima ZZA<br>Contact Information P<br>Save or Cancel<br>BASICS<br>Birthday<br>Gender<br>Marital Status<br>Allergies<br>Skills           | Next Click on Perso            | All Search Q Zima V O                                                     |

Trinity Episcopal Church (610) 867-4741

44 E. Market St. <u>realm@trinitybeth.org</u> Bethlehem PA 18018 Page 8 of 14 **Trinity Episcopal Church** 

Bethlehem

Г

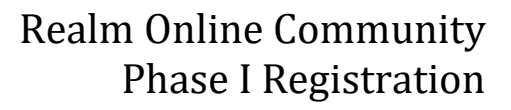

٦

|                                                                                                    |                                                                                                    | Enter / update:                                                                                                    |
|----------------------------------------------------------------------------------------------------|----------------------------------------------------------------------------------------------------|----------------------------------------------------------------------------------------------------|
| Save or Cancel BASICS Birthday mm/dd//yyy Gender Female Marital Status Married Allergies Skills Interests DETAILS Preference Gender Identity Preference Pronouns |                                                                                                    | <ul> <li>Birthday (MM/DD/YYYY)         <ul> <li>Only birth month and day will display in the online directory</li> </ul> </li> <li>Gender         <ul> <li>Marital Status</li> </ul> </li> <li>Add allergies, skills, interests</li> <li>If desired – add preferences for gender identity &amp; pronouns. This information will not display in the online directory.</li> </ul> |
| Th                                                                                                    | e next step is to man                                                                                                    | age your privacy settings.                                                                                                    |
| 🔒 Mana                                                                                                    | age Privacy                                                                                                    | Click on Manage Privacy                                                                                                    |
| Tell us what's ok to share with                                                                                                    | Privacy settings a<br>Be sure to Sau<br>the church. Also, group meeting hosts<br>1 Your contact and person<br>Anyone in the church 1<br>Leaders & group/serving team me<br>Leaders 1 | re explained below.<br><i>e</i> your changes.<br>' contact info may be visible, regardless.<br>al information can be seen by staff and:<br>mbers                                                                                                    |
|                                                                                                    | <ul> <li>Church staff only</li> <li>Custom Privacy</li> <li>Choose different privacy levels for<br/>information is always visible to state</li> </ul>                                | specific contact fields and personal information. Note that this ff.                                                                                                    |
|                                                                                                    | Save or Cancel                                                                                                    |                                                                                                    |

Trinity Episcopal Church (610) 867-4741

44 E. Market St. realm@trinitybeth.org Bethlehem PA 18018 Page 9 of 14

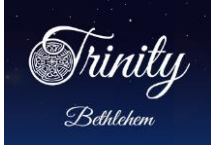

Privacy settings:

The default setting is – *Anyone in the church* – who has a login for the Trinity Online Community will be able to view your information (address, primary phone number, email. birthday – month and day, skills and interests, and group assignments.

Leaders & group/serving team members – limits that only individuals who either are leaders of groups or serving teams or are in the same groups or serving teams (e.g. chalice bearers, greeters, etc.) can view your information.

Leaders – limits that only individuals who are leaders of the same groups or serving teams can view your information.

Church staff only – only individuals who are church staff can view your information.

| 🗿 Custo | om Privacy                              |        |                                                    |
|---------|-----------------------------------------|--------|----------------------------------------------------|
| Choo    | se different privacy levels for specifi | c con  | tact fields and personal information. Note that th |
| inforr  | nation is always visible to staff.      |        |                                                    |
| Home    | e Address                               |        |                                                    |
| 44 E    | Market St Bethlehem, PA 18018-5         | 926    |                                                    |
| Lea     | ders & group/serving team members       | $\sim$ |                                                    |
| Home    | e Phone                                 |        |                                                    |
| (888)   | ) 555-1212                              |        |                                                    |
| Lea     | ders & group/serving team members       | $\sim$ |                                                    |
| Mobi    | le Phone                                |        |                                                    |
| (888)   | ) 555-1212                              |        |                                                    |
| Lea     | ders & group/serving team members       | $\sim$ |                                                    |
| Prima   | ary Email Address                       |        |                                                    |
| kem     | olly53@gmail.com                        |        |                                                    |
| Lea     | ders & group/serving team members       | $\sim$ |                                                    |
| Perso   | onal Information                        |        |                                                    |
| Lea     | ders & group/serving team members       | $\sim$ |                                                    |
|         |                                         |        |                                                    |

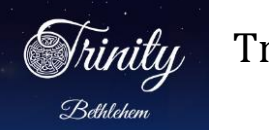

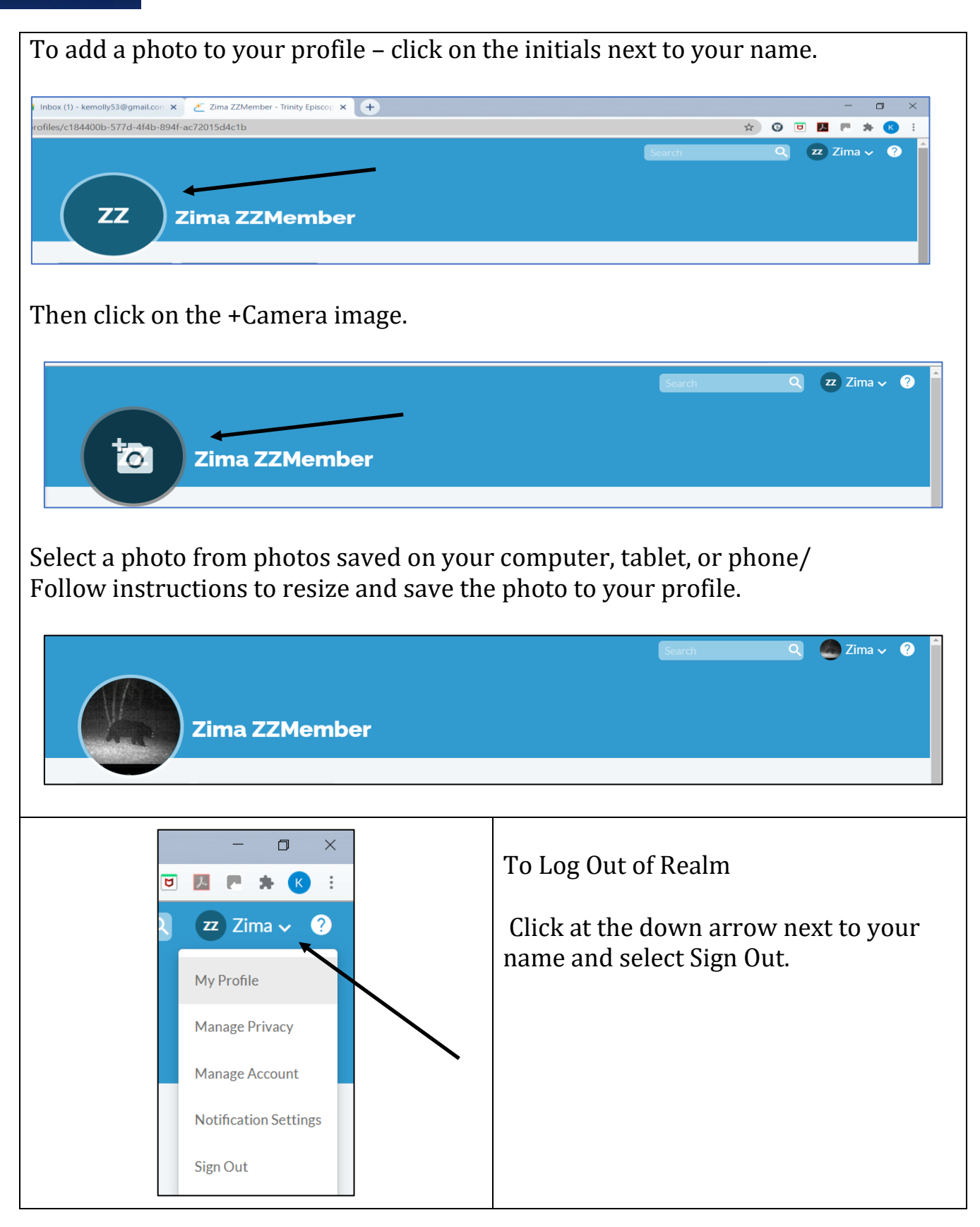

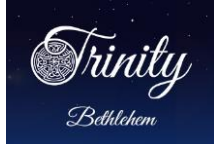

Updating Family Members Information

If there are other family members in your household who do not have email addresses or who are children (under the age of 18), please take the time to edit those individual(s) personal information and privacy settings.

To update a family member's information, click on the family member's name. That individual's profile will open. Make edits and updates as needed.

Note that profiles of children under the age of 18 will not be visible to other members of the parish.

NOTE: Please do not add family members until you have verified that the individual family member is NOT already in the Trinity Realm Community.

|                                    |              | Search | Q zz Zima √  |
|------------------------------------|--------------|--------|--------------|
|                                    |              |        |              |
|                                    |              |        |              |
| ZZ Zima ZZMember                   |              |        |              |
|                                    |              |        |              |
| 🖍 Edit Profile 🔒 Manage Privacy    |              |        |              |
|                                    | Family       |        |              |
| Contact Information                | Family       |        |              |
| Email kemolly53@gmail.com          | Spouse       | _      |              |
| Address 44 E Market St.            | + Add family |        |              |
| Bethlehem, PA 18018                | , Add turniy |        |              |
|                                    | _            |        |              |
| Personal Information               |              |        | $\mathbf{i}$ |
|                                    |              |        |              |
| Groups                             |              |        |              |
| Member Of Trinity Episcopal Church |              |        |              |
|                                    |              |        |              |
|                                    |              |        |              |
|                                    |              |        |              |

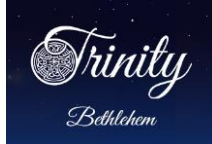

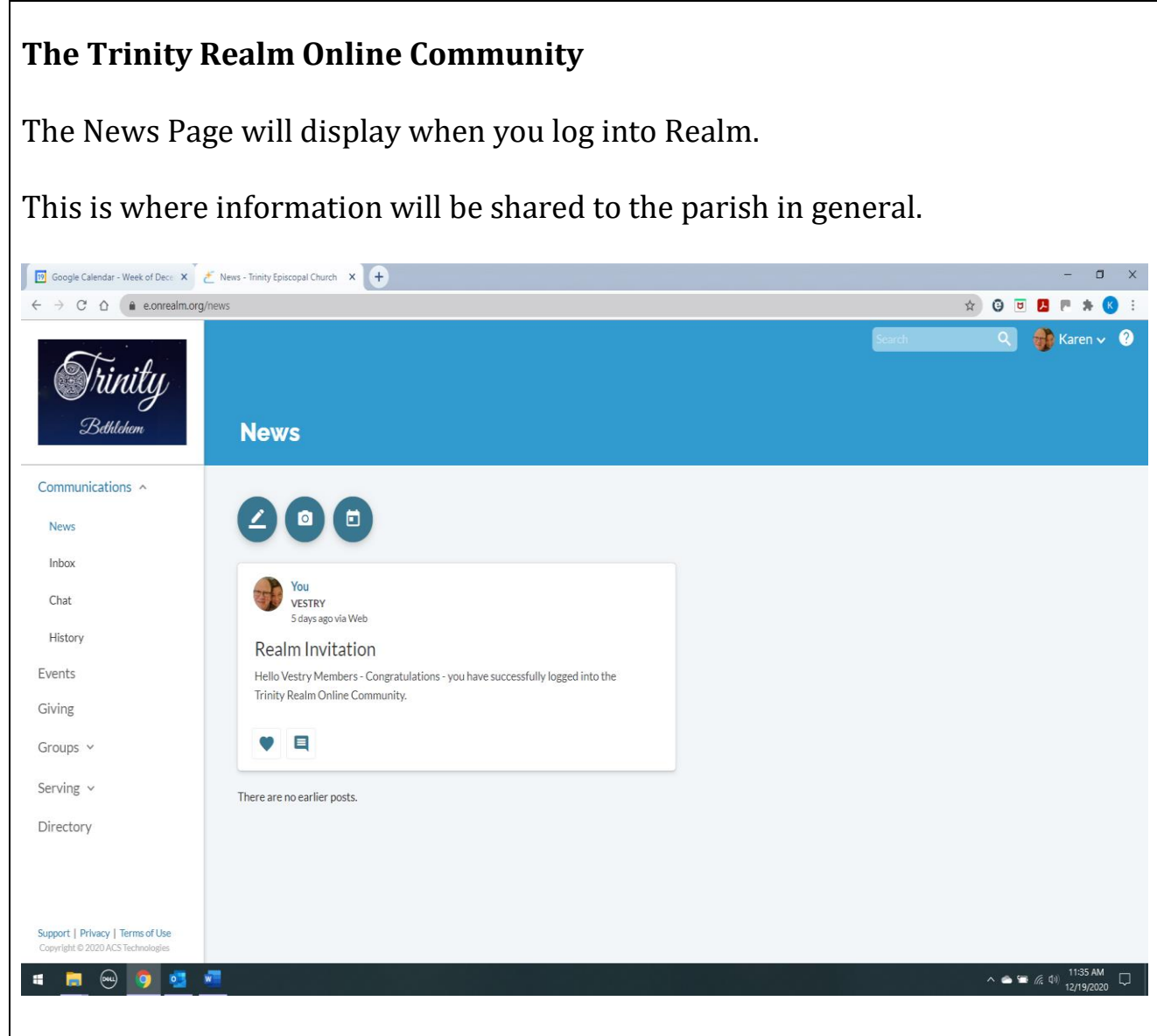

Menu Choices on the left side of the News Page.

### Communications

News / Inbox / Chat / History Groups and serving teams will also be able to post news and share information.

#### **Events**

Planned events for the parish and for various groups displays on this tab. Individual registration information (My Events) will also display.

Trinity Episcopal Church (610) 867-4741 44 E. Market St. realm@trinitybeth.org

Bethlehem PA 18018 Page 13 of 14

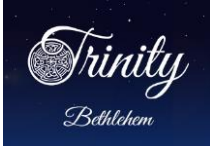

### Giving

Giving and pledge history is available for the current year and prior 10 years. Giving reports can be printed. Note that this information is visible only to individual members (and parish bookkeeping staff).

### Groups

All members are part of the Trinity Episcopal Church group. Groups will be defined in a future phase of the rollout.

## Serving

As serving roles are assigned, schedules and teams will display.

## Directory

A listing of members of the parish with various contact information.

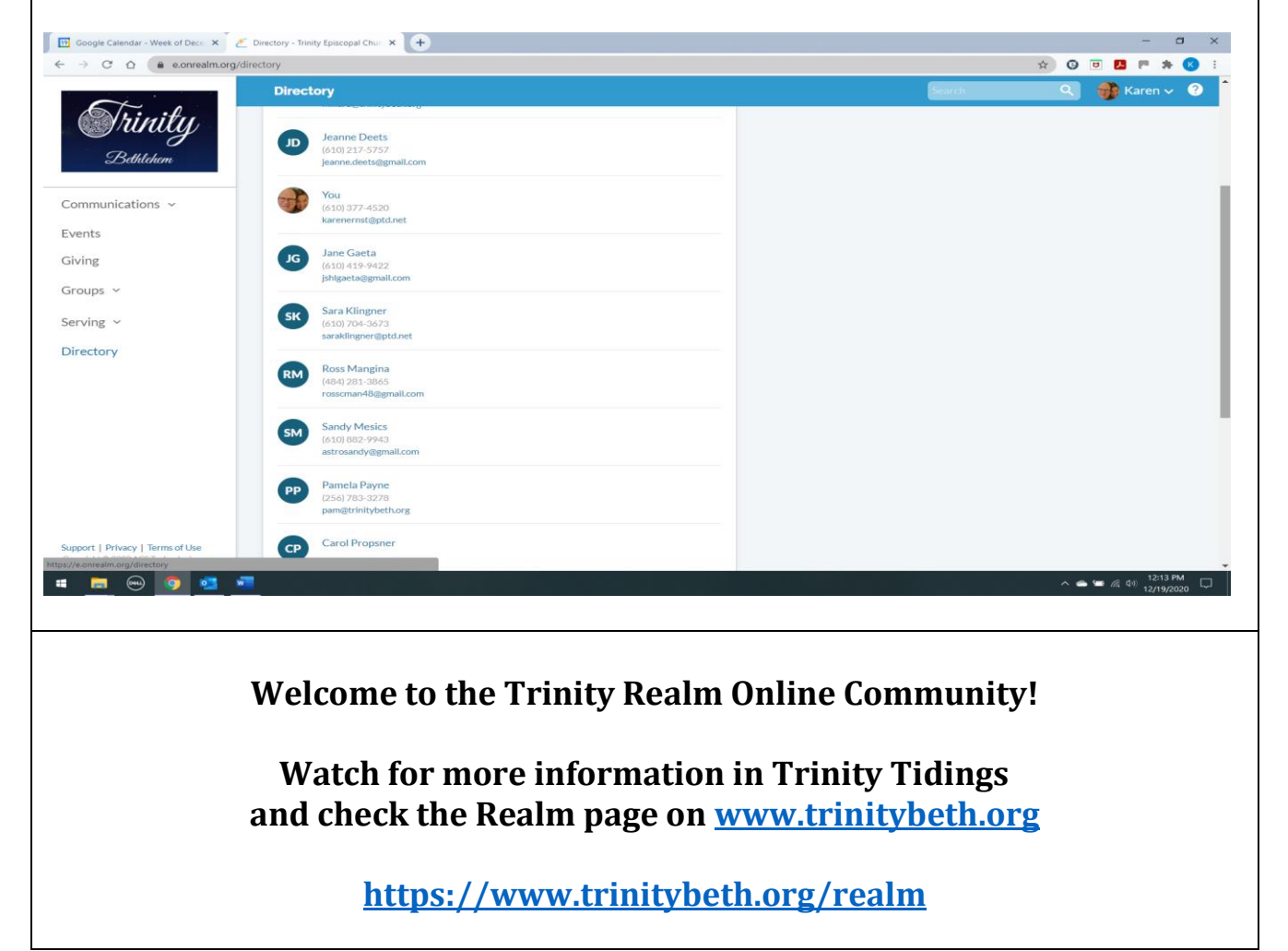

Trinity Episcopal Church (610) 867-4741 44 E. Market St. realm@trinitybeth.org Bethlehem PA 18018 Page 14 of 14